# Utilizzare CTITest per risolvere i problemi di accesso dell'agente IPCC

## Sommario

Introduzione Prerequisiti Requisiti Componenti usati Convenzioni Configura CTITest Verifica accesso agente Risoluzione dei problemi Informazioni correlate

## **Introduzione**

Questo documento descrive un processo che utilizza **CTITest** come strumento per risolvere i problemi di accesso degli agenti. **CTITest** è un'utilità che consente di connettersi al server CTI (Computer Telephony Integration) e di simulare le azioni di un agente. L'utilità **CTITest** e la documentazione si trovano sul gateway periferiche (PG) di Cisco Intelligent Contact Management (ICM) nella directory c:\icr\tools.

**Nota:** la lettera **c** è l'unità in cui è installato Cisco ICM. Se ICM è installato su un'unità diversa della configurazione, utilizzare la lettera di unità.

## **Prerequisiti**

### **Requisiti**

Cisco raccomanda la conoscenza dei seguenti argomenti:

- Conoscenze base di Cisco ICM
- Conoscenza di CTI
- Conoscenza dell'ambiente IP Contact Center (IPCC)
- Problemi di accesso dell'agente
- Traccia IPCC

#### Componenti usati

Il riferimento delle informazioni contenute in questo documento è Cisco ICM versione 4.6.2 e successive.

Le informazioni discusse in questo documento fanno riferimento a dispositivi usati in uno specifico ambiente di emulazione. Su tutti i dispositivi menzionati nel documento la configurazione è stata ripristinata ai valori predefiniti. Se la rete è operativa, valutare attentamente eventuali conseguenze derivanti dall'uso dei comandi.

#### **Convenzioni**

Per ulteriori informazioni sulle convenzioni usate, consultare il documento <u>Cisco sulle convenzioni</u> nei suggerimenti tecnici.

## Configura CTITest

Queste operazioni devono essere eseguite sul server PG in cui è installato CTI Server.

- 1. Per visualizzare la finestra di dialogo Esegui, dalla barra delle applicazioni scegliere **Start > Esegui**.
- 2. Digitare cmd per aprire un prompt dei comandi DOS.
- 3. Digitare **ctitest**, viene visualizzato un profilo di default, come mostrato nella <u>Figura 1</u>. **Figura 1**: **Test**

| Mi Canadana | TI Custom 201 and any atilant                               |          |
|-------------|-------------------------------------------------------------|----------|
| CC L: WINNI | 1 \System32\cmd.exe - ctitest                               |          |
| CTITest:    |                                                             | <b>^</b> |
| 12:08:41    | ols/ctitest<br>Twace: CTITest Release 4.6 SP1, Build 08639  |          |
| 12-00-11    | arace. Gillest helease 4.0 Sil, bulla 00057                 |          |
| PROFILE     | default                                                     |          |
|             | Agent display format: SHORT                                 |          |
|             | Call display format: SHUKI<br>Session display format: SHORT |          |
|             | Sound: OFF                                                  |          |
|             | AutoAnswer: OFF                                             |          |
|             | Autowrap: OFF                                               |          |
|             | AutoLogin: OFF<br>CallStack: OFF                            |          |
|             | Registered Variables: ALL CALL VARIABLES                    |          |
|             | Trace:                                                      |          |
|             | Timeout: open=32000 ms heartbeat=2000 ms other=15000 ms     |          |
| CONFLC      | CTISemuen AttracollistingNation newt 42027 Btill newt 43027 |          |
| CONFIG      | Origin: ""                                                  |          |
|             | Protocol Version: 8 Heartbeat Interval: 5 secs              |          |
|             | Service Mask: 0x00000010 (ALL_EVENTS)                       |          |
|             | AgentStatesMask: 0x000003ff (ALL_AGENT_STATES)              |          |
|             | highesedesmask. Skobbosti than_habit_stittes                |          |
| CLIENT      | ID:"Administrator" Signature:"Administrator@GEOLAB4PG1A"    |          |
| OCENT       | PawinhawallD:=1 Extension:"" ID:"" Instrument:""            |          |
| NGENI       | Skill: WorkMode:                                            |          |
|             |                                                             |          |
| CTITest:    |                                                             |          |
|             |                                                             |          |

4. Utilizzare il comando config per configurare quanto segue:Nomi host/indirizzi IP dei computer serverNumeri di porta per i computer serverMaschera di servizio utilizzata dal client:/service 7 per il controllo clientVersione protocollo del server CTICisco ICM versione 4.6.x - /versione 8Cisco ICM versione 5.x - /versione 9Cisco ICM versione 6.x - /versione 9Config /? per la guida e ulteriori informazioni sul comandoFigura 2: Config

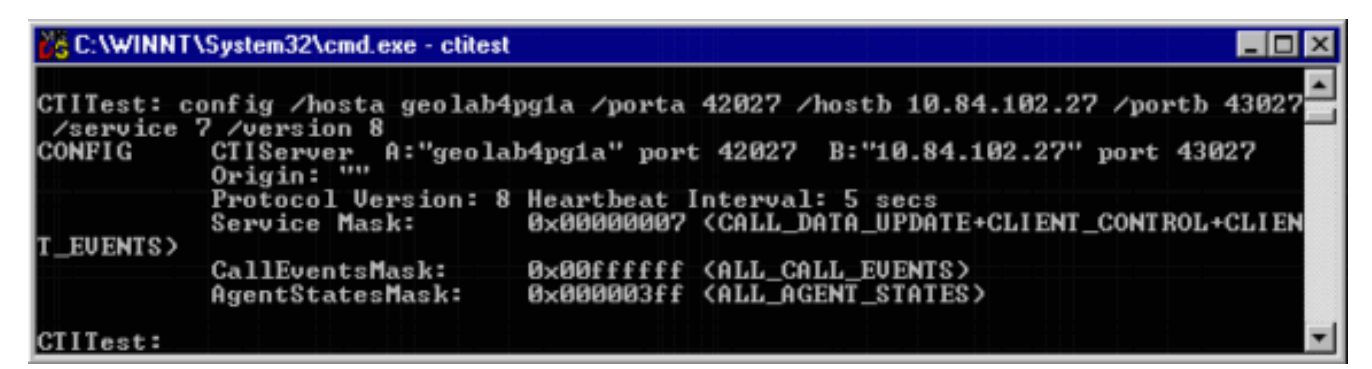

5. Utilizzare il comando **agent** per configurare quanto segue:ID agenteEstensione agenteStrumento agenteID periferica**Agente /?** per la guida e ulteriori informazioni sul comando**Figura 3: Agente** 

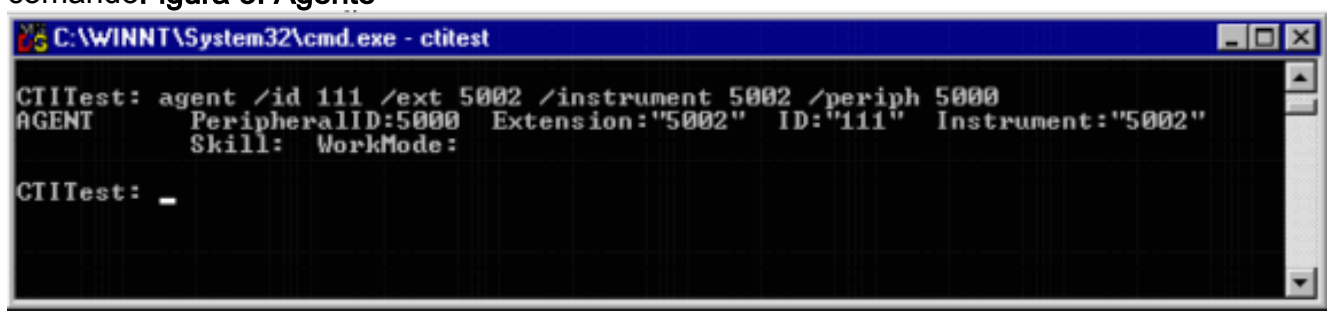

## Verifica accesso agente

Una volta configurato ctitest, è possibile verificare l'accesso dell'agente.

- 1. Per visualizzare la finestra di dialogo Esegui, dalla barra delle applicazioni scegliere **Start > Esegui**.
- 2. Digitare cmd per aprire una finestra di comando DOS.
- 3. Digitate ctitest, viene visualizzato un profilo di default.
- 4. Digitare open Figura 4: CTITest Aperto

```
CTITest Active [sideA geolab4pg1a:42027] Svc:CUX Ext:5002 State:LOGOUT
```

La sessione al server CTI viene aperta e viene restituito lo stato corrente dell'agente.

5. Per eseguire il login, utilizzare quanto segue:

login (agentid)(password) /instrument (instrument)

#### Figura 5: CTITest - Accesso

| CTITest              | Active [sideA geolab4pg1a:42027] Svc:CUX_Ext:5002_State:NOT_READY                                               | ×        |
|----------------------|----------------------------------------------------------------------------------------------------|----------|
| CTITest:<br>CTITest: | login 1111 1111 /instrument 5002<br>14:16:35 Trace: AGENT EVENT: ID:1111 LOGIN Group:2 Priority:1 Reason:0      | <b>^</b> |
| 14:16:35<br>14:16:35 | Trace: AGENT EVENT: ID:1111 NOT_READY Group:2 Priority:1 Reason:0<br>Trace: SET_AGENT_STATE_CONF after 2750 ms. |          |

L'immagine precedente è un esempio di tentativo di accesso riuscito.**Nota:** l'agente è connesso e viene restituito lo stato corrente (NOT\_READY).

## Risoluzione dei problemi

In caso di errore, effettuare le seguenti operazioni. I risultati devono essere inseriti in un pacchetto per aprire una richiesta del Cisco Technical Assistance Center.

- 1. Attivare la traccia IPCC.
- 2. Riproduzione dell'errore di accesso dell'agente con CTITest
- 3. Utilizzare l'utilità Dumplog e raccogliere i seguenti file: JtapiPIMOPCCtiserver
- Raccogli il clip di testo dell'accesso al test del testo non riuscito.Gli utenti registrati possono usare lo <u>strumento TAC Service Request</u> (solo utenti <u>registrati</u>) per aprire una richiesta di assistenza in Cisco Technical Support.

## Informazioni correlate

- Livelli di traccia consigliati per la risoluzione dei problemi IPCC
- Risoluzione dei problemi relativi agli errori di accesso dell'agente IPCC: CF\_Invalid\_AgentID\_Specified
- <u>Guida al test CTI</u>
- <u>Come utilizzare l'utilità Dumplog</u>
- Programma utilità di test CTI
- Documentazione e supporto tecnico Cisco Systems